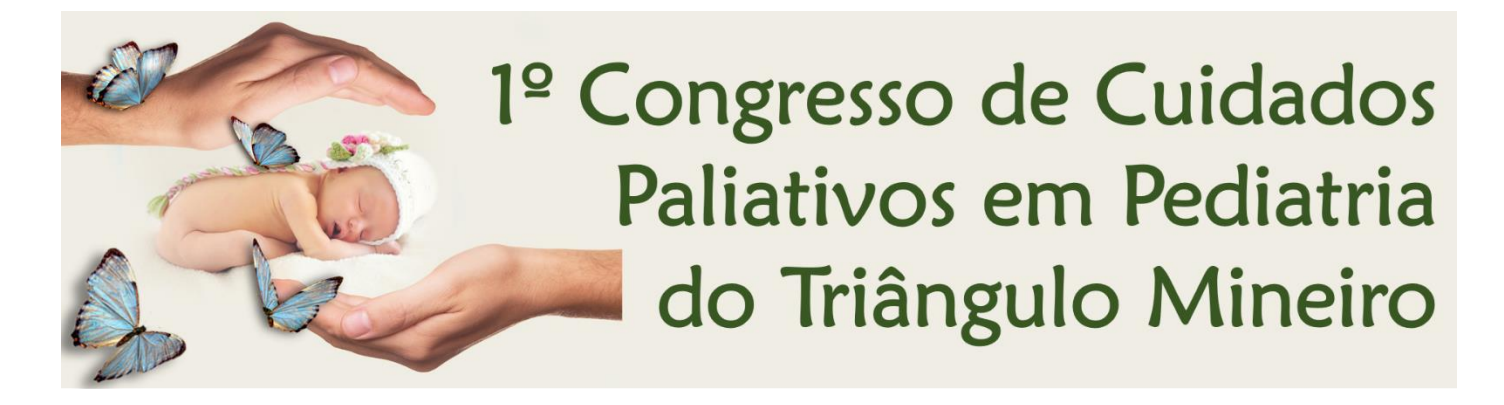

## (27/08/2020 a 29/08/2020)

# SUBMISSÃO DE TRABALHOS

## De 01/03 a 15/07/2020

# funepueventos.com.br

#### 1. ORIENTAÇÕES GERAIS

- 1.1. Os trabalhos deverão ter a temática relacionada à cuidados paliativos Adultos ou Pediátricos e, portanto, os que não cumprirem essa temática serão sumariamente excluídos. (Não serão avaliados).
- 1.2. Os trabalhos deverão ser submetidos na forma de resumo. Os trabalhos deverão conter no máximo 7 autores.
- 1.3. Os trabalhos deverão ser redigidos na norma culta, e apresentados na forma de pôster. No mínimo um dos autores deve se inscrever no evento e participar. Nos intervalos ficar junto ao banner do trabalho para eventuais esclarecimentos ao público.
- 1.4. Desencoraja-se a submissão de vários resumos de um mesmo trabalho, sendo eliminados aqueles que não apresentarem dados de um trabalho científico (Ex: com resultados de pesquisa ou relatos de experiência).
- 1.5. A forma de envio de trabalho será exclusivamente por meio de seu resumo, que deverá estar de acordo com as regras abaixo. Aqueles que não estiverem de acordo com as orientações, serão automaticamente eliminados.
- 1.6. A única forma válida de envio de trabalho é pelo site do evento. Nenhum outro meio será válido.

#### 2. DO PÔSTER

- 2.1.Os trabalhos aprovados pelo Comitê Científico serão apresentados como pôster com as seguintes especificações:
  - a. Formato retrato, com dimensões 90cm (largura) x 120cm (altura).
  - b. Idioma: português.
  - c. Material: Iona vinílica com bastão e cordão para fixação.
- 2.2. Conteúdo: Informações da Instituição e autores (autor principal em negrito), Introdução, Objetivos, Metodologia, Resultados e Discussão, Conclusão, Referências Bibliográficas e Fonte Financiadora (quando houver).

- 2.3. Os pôsteres deverão ser apresentados no horário previsto na programação do Congresso, ou seja, durante os intervalos, para os participantes, devendo estar presente pelo menos um dos autores originais.
- 2.4. Todo o texto deve ser digitado em Fonte Arial tamanho 12, justificado, em um retângulo, com bordas.
- 2.5. O título deverá estar em letras maiúsculas.
- 2.6.O nome dos autores deverá estar em formato científico, iniciando pelo nome do aluno, seguindo pelos colaboradores, Co-orientadores e finalizando pelo Orientador.
- 2.7.É compulsória a indicação da Disciplina (ou Laboratório) e Departamento do qual o Orientador faz parte.

#### 3. DO RESUMO

- 3.1.O texto do resumo deverá conter: Introdução, Objetivos, Metodologia, Resultados e Discussão, dispostos conforme conveniente. Limite de 1800 caracteres sem espaços ou 370 palavras, em idioma PORTUGUÊS.
- 3.2. Não deve conter tabelas ou figuras, e deve evitar-se a citação de Referências.
- 3.3. Havendo fonte financiadora, mencioná-la na última linha.
- 3.4. O resumo dos trabalhos será afixado ao lado dos trabalhos apresentados na forma de pôster, sendo a conferência ortográfica, do nome dos autores e demais informações de responsabilidade única dos autores.

#### 4. DOS AUTORES/COAUTORES

- 4.1. Não é permitido que os Avaliadores de trabalhos designados pelo Diretor de Área sejam autores ou coautores de trabalhos.
- 4.2. O sistema de submissão de trabalhos funepueventos.com.br não permitirá a submissão de trabalhos com avaliadores como autor ou coautor.

#### 5. DA PREMIAÇÃO

5.1. Certificado extra de trabalhos premiados para os 3 melhores.

#### 6. DOS DIREITOS AUTORAIS

- 6.1. No ato da submissão o autor mantém os direitos autorais e concede ao evento os direitos de publicação, passando a estar o trabalho simultaneamente licenciado sob a Licença Creative Commons Attribution, que permite o compartilhamento do trabalho com reconhecimento da autoria e publicação no site do evento e no periódico JORNAL DE CIÊNCIAS BIOMÉDICAS E SAÚDE (ISSN: 2446-9661).
- 6.2. Para o concurso de melhor fotografia ou pintura em tela com tema Cuidados Paliativos o participante se declara autor e detentor dos direitos autorais da foto ou pintura autorizando sua publicação no site do evento e exposição durante o evento.

#### 7. DO CONCURSO DE FOTOGRAFIA OU PINTURA

- 7.1. Para participar do concurso é necessário estar inscrito no evento.
- 7.2. Foto: o autor deve enviar a foto no formato PDF pelo sistema de submissões de trabalhos do site do evento.
- 7.3. Pintura: o autor da pintura em tela deve enviar uma foto da pintura no formato PDF pelo sistema de submissões de trabalhos do site do evento.
- 7.4. Serão premiadas as 3 primeiras colocadas. Todas as fotos submetidas e aprovadas pela comissão organizadora serão publicadas no site do evento. Para exposição durante o evento a organização irá selecionar e informar os autores como proceder.
- 7.5. O envio deve ser no site do evento no menu Trabalhos item Submissões. Na página ao clicar no botão Nova Submissão abrirá uma página onde deverá ser selecionado o evento e a área que é o concurso. No título o autor pode criar um nome para a foto/pintura. No resumo o autor pode descrever a história da sua obra.

# orientações para envio do trabalho no site funepueventos.com.br

 Apenas um dos autores deve fazer a submissão do trabalho no site, mas antes é necessário que todos os autores do trabalho já tenham feito o cadastro no site independente se irá ou não participar do evento. Para fazer o cadastro basta clicar no item *Cadastre-se* disponível no menu *Acesso* ou botão no canto superior direito como indicam as setas na imagem a seguir.

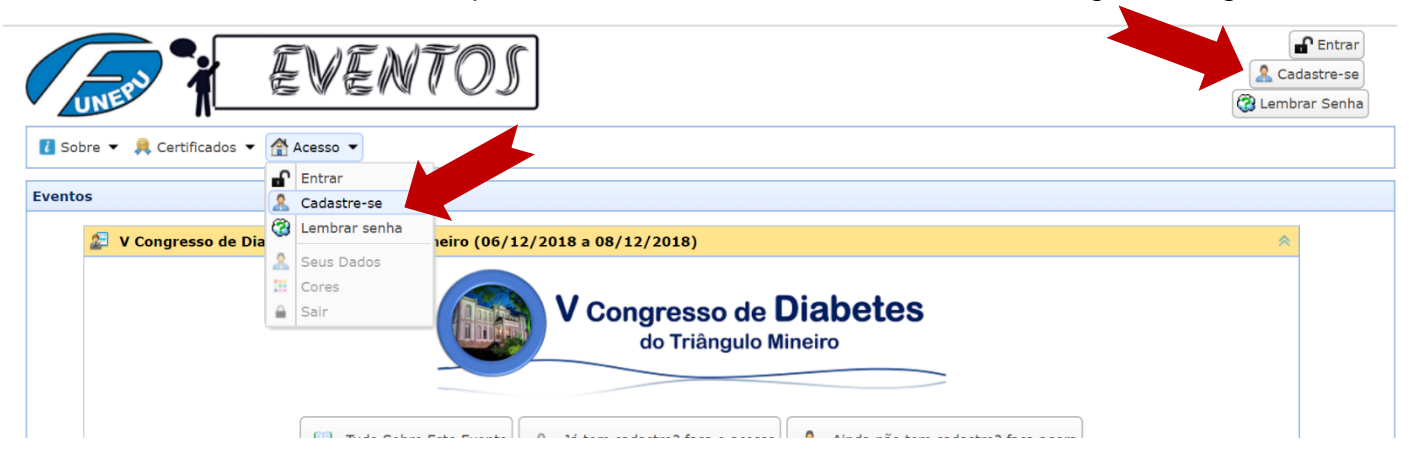

2. Se já fez o cadastro passe para o próximo tópico. Veja na imagem a seguir a página de cadastro onde todas as informações são de preenchimento obrigatório exceto o campo *Complemento* do endereço. Com relação ao seu endereço você deve informar apenas o CEP e clicar no botão *Verifica CEP*. Se o CEP estiver correto irá preencher automaticamente os demais campos faltando você informar apenas o número e se for o caso o complemento.

| Sobre • A Certificados • Acesso •               | 05                                |                                                    | Cadastre-se |
|-------------------------------------------------|-----------------------------------|----------------------------------------------------|-------------|
| Acesso / Cadastre-se                            |                                   |                                                    |             |
| Nome: 👤 Manoel da Silva Pereira                 |                                   |                                                    |             |
| E-mail: @ silva.pereira@uftm.edu.br             |                                   | Atenção                                            |             |
| Senha: 🔒 🐽 🐽 Repita a Senh                      | a: 🚊 •••••                        |                                                    |             |
| CPF: 14042469248 Maior Tit                      | tulação: Doutor 🗸 🗸               | sucesso VERIFIQUE SEU E-MAIL.                      |             |
| Nome para o Crachá: Manoel Instit               | tuição: UFTM                      | Enviamos uma mensagem. Confira<br>se caiu no SPAM. |             |
| Telefone: 34982899 Celular                      | : 874727473                       |                                                    |             |
| ENDEREÇO                                        |                                   | Ok                                                 |             |
| CEP: 38040100 Q Verifica CEP - Se não sa        | abe o CEP consulte no site 🖉 Corr | reios                                              | ,           |
| Logradouro: Rua Arlinda Cruvinel Borges         | N                                 | úmero: 423                                         |             |
| Complemento: Apartamento / Quadra / setor / etc | Bairro: Jardim Induberaba         |                                                    |             |
| Cldade: Uberaba Estad                           | lo: MG                            |                                                    |             |
| .: Salvar :.                                    |                                   |                                                    |             |

Após informar todos os dados clique no botão **Salvar**. Se não tiver nenhum erro vai aparecer uma janela de Atenção como indicado pela seta na imagem acima. A mensagem informa que o cadastro foi processado com sucesso e é muito importante você verificar se recebeu no e-mail a mensagem automática que é enviada em seguida. Se não encontrou é possível que ela tenha caído no spam e neste caso informe ao seu sistema de e-mail que não se trata de lixo eletrônico. Este procedimento é importante porque você receberá outras mensagens automáticas, como por exemplo sobre a avaliação do seu trabalho.

3. Se você já fez com sucesso o seu cadastro clique na opção *Entrar* do menu Acesso ou no botão no canto superior direito como mostram as setas na imagem a seguir.

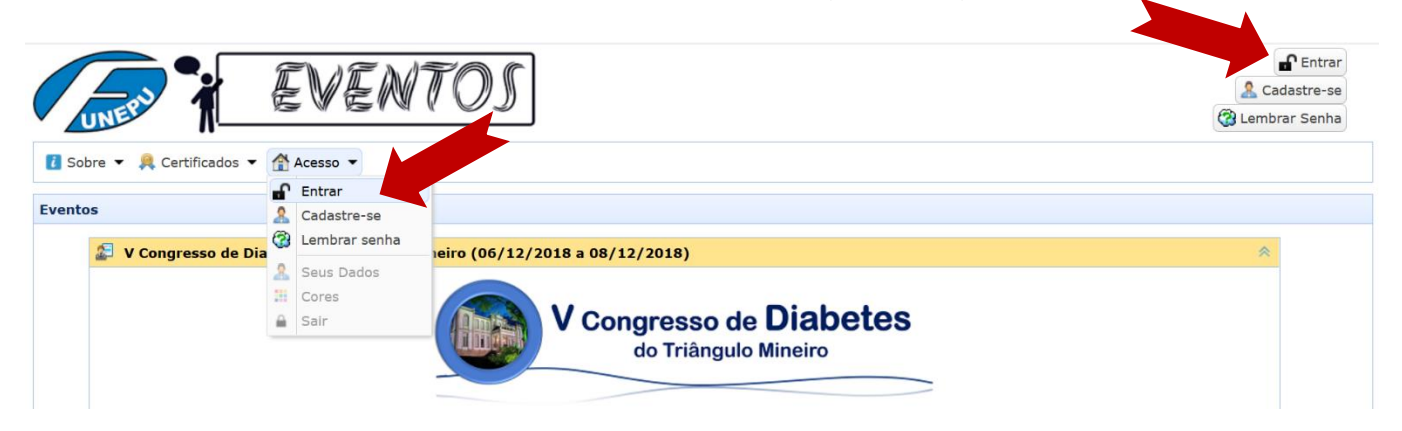

4. Na página de acesso informe o e-mail e senha. São os mesmos informados no momento do seu cadastro. Depois clique no botão *Entrar* como mostra a seta na imagem a seguir

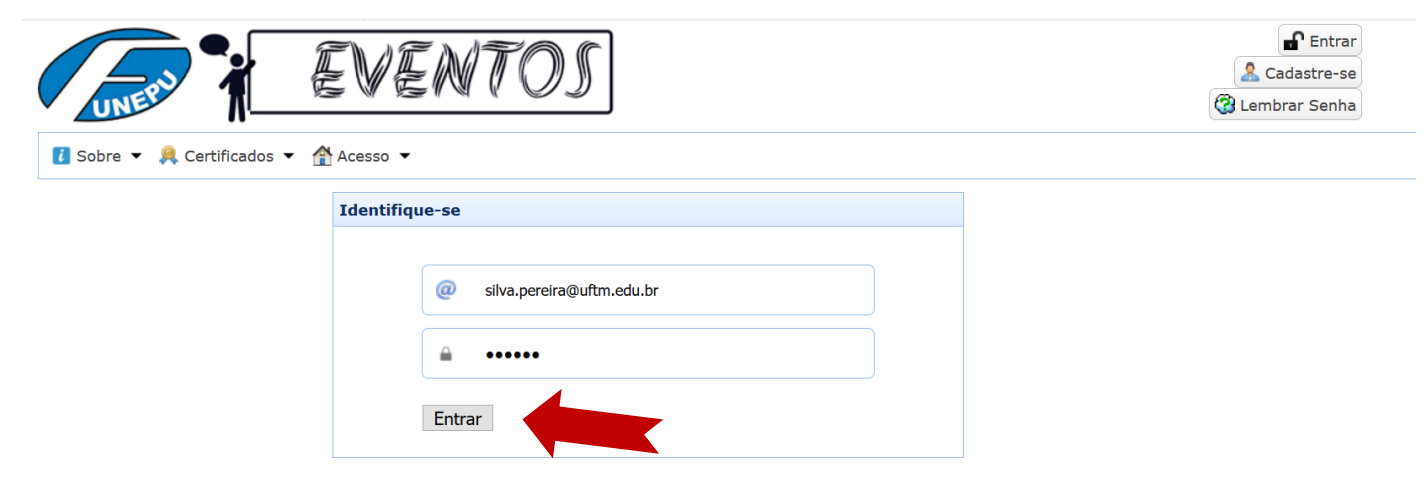

5. Se todos os autores do trabalho já fizeram o cadastro (passo 2) com sucesso e você já tem o trabalho devidamente elaborado/revisado/formatado de acordo com as regras então prepare uma cópia deste trabalho no formato PDF para enviar no site. Para isso use a opção **Submissões** do menu Trabalho como mostra a seta na imagem a seguir.

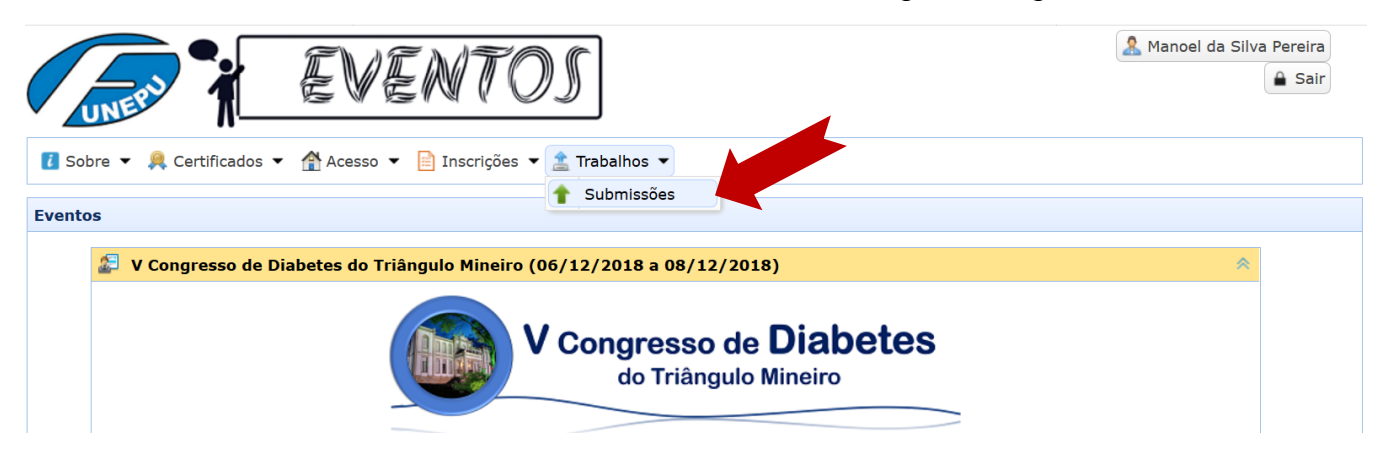

 Após clicar no item Submissões vai aparecer a página onde você pode controlar/acompanhar as suas submissões de trabalhos.

|                                     | Amoel da Silva Pereira           |      |        |        |
|-------------------------------------|----------------------------------|------|--------|--------|
| 🚺 Sobre 👻 💂 Certificados 👻 😭 Acesso | o 🔻 📄 Inscrições 👻 🔔 Trabalhos 👻 |      |        |        |
| Trabalhos / Submissões              |                                  |      |        |        |
| Trabalhos Submetidos                |                                  |      |        |        |
| 🚯 Nova Submissão 👘 er Submissão     | 柃 Enviar Nova Versão Corrigida   |      |        |        |
| ID Titula                           | Autor(oc)                        | Área | Evento | Statuc |

A seta na imagem acima indica o botão *Nova Submissão* que você deve usar para enviar um trabalho para o evento.

7. Após clicar no botão *Nova Submissão* vai aparecer a página para informar os dados do seu trabalho e anexar o arquivo PDF. Veja na imagem a seguir.

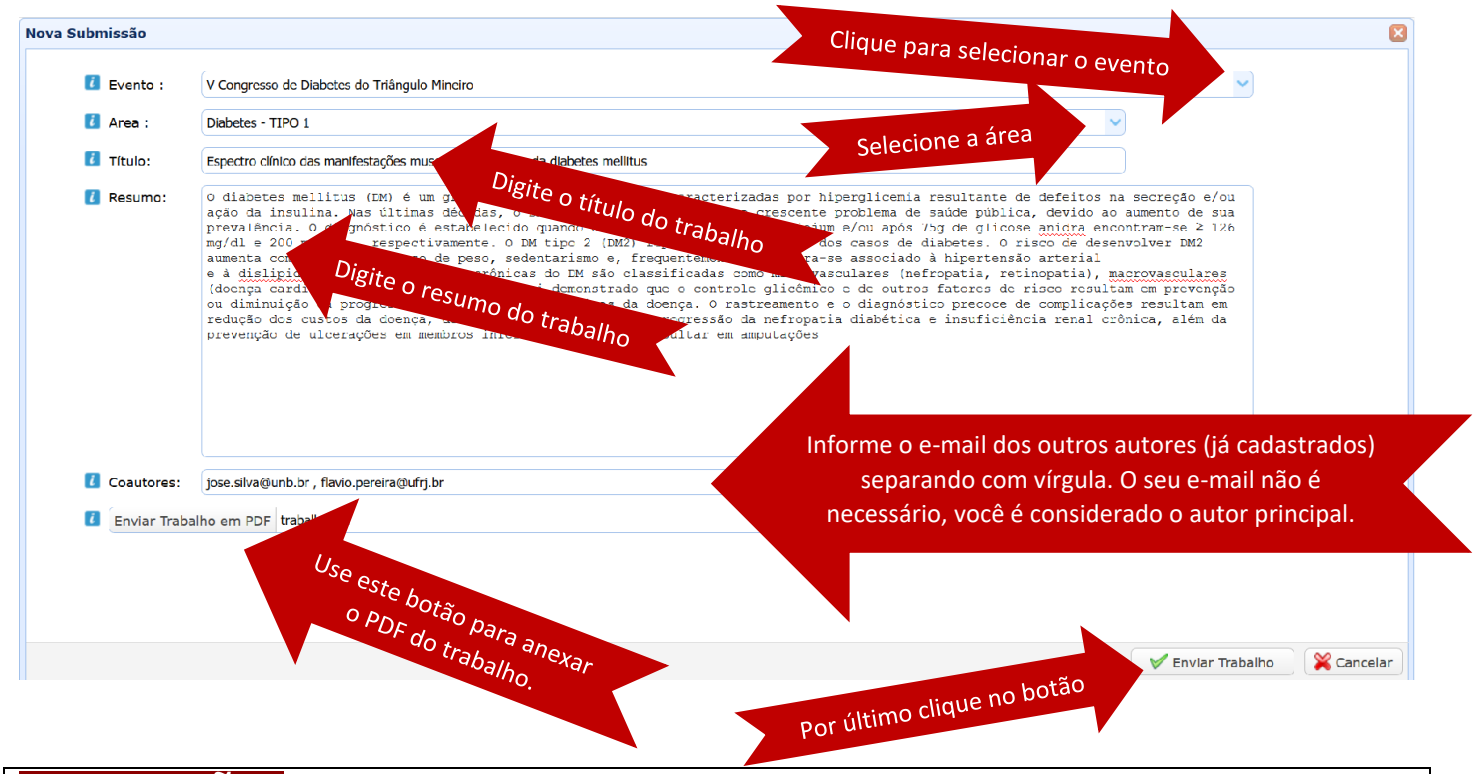

## ATENÇÃO

- Após o envio do trabalho **NÃO** é possível alterar/adicionar coautores, trocar arquivo PDF, corrigir título, resumo, área ou evento.

- Colocando o mouse sobre a imagem *l* você pode consultar as orientações sobre o respectivo campo.

- Se no campo *Evento* não aparecer nenhuma opção para escolha é porque as submissões para o evento ainda não abriram ou já se encerraram.

- Se no campo **Área** não aparecer nenhuma opção é porque o Diretor científico do evento ainda não designou os avaliadores para a(s) área(s). Se achar conveniente entre em contato com a organização para mais informações.

8. Após o envio do trabalho você pode acompanhar todo o processo na mesma página onde teve início o processo de submissão.

|      | EVENTOS                                                                        | Ĩ                                                                    |                   | 2                                               | Manoel da Silva Pereira |
|------|--------------------------------------------------------------------------------|----------------------------------------------------------------------|-------------------|-------------------------------------------------|-------------------------|
| i s  | obre 🔻 👭 Certificados 👻 🕋 Acesso 💌 📄 Inscrições 👻 🏦                            | Trabalhos 🔻                                                          |                   |                                                 |                         |
| 🕇 Tr | abalhos / Submissões                                                           |                                                                      |                   |                                                 |                         |
| Tra  | balhos Submetidos                                                              |                                                                      |                   |                                                 |                         |
| ۲    | Nova Submissão l 🛗 Ver Submissão 🏾 🎤 Enviar Nova Versão Co                     | rrigida                                                              |                   |                                                 |                         |
| ID   | Título                                                                         | Autor(es)                                                            | Área              | Evento                                          | Status                  |
| 1    | Espectro clínico das manifestações musculoesqueléticas da<br>diabetes mellitus | Manoel da Silva Pereira, Jose Silva<br>Pereira, Flavio Pereira Cunha | Diabetes - TIPO 1 | V Congresso de Diabetes do Triângulo<br>Mineiro | O                       |

A sua submissão receberá um código, no exemplo da imagem acima é 1. Você pode ver também o título do trabalho, autores, área, evento e o *Status* que no exemplo é *Aguarde - Em Avaliação*. Basta colocar o mouse sobre a imagem que aparece no Status para ver. O seu trabalho será direcionado aleatoriamente para um dos avaliadores designados pelo Diretor da Área. Este avaliador irá recomendar ao diretor da área *Aceitar* ou *Não Aceitar* o trabalho.

 TRABALHO ACEITO COM CORREÇÕES: Se o avaliador entender que o trabalho pode ser Aceito desde que sejam feitas alterações, ele irá Aceitar com Correções. Neste caso você deverá ver o parecer, fazer as alterações e enviar um novo PDF.

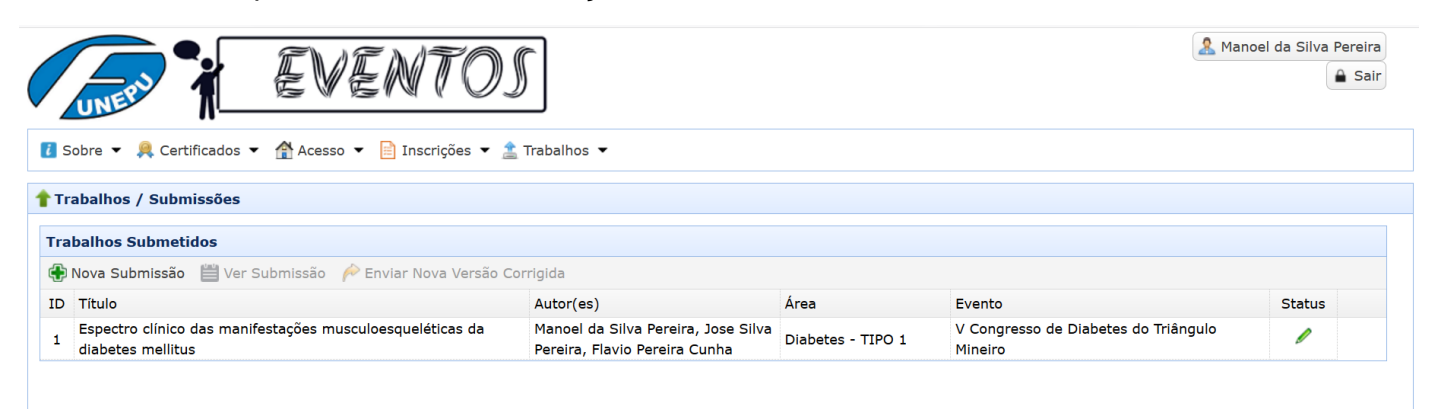

Veja na imagem acima que o Status do trabalho mudou para um lápis verde. Colocando o mouse em cima deste lápis você vai ver a mensagem *Faça Correções*. Veja na imagem a seguir como ver as recomendações de correções solicitadas pelo avaliador.

| EVENTOS                                                                 | Â                                                                    |                   |                                               | Manoel da Silva Pereira |
|-------------------------------------------------------------------------|----------------------------------------------------------------------|-------------------|-----------------------------------------------|-------------------------|
| 🚺 Sobre 👻 🚇 Certificados 👻 👚 Acesso 💌 📄 Inscrições 💌 🔔                  | Trabalhos 🔻                                                          |                   |                                               |                         |
| 🕈 Trabalhos / Submissões                                                |                                                                      |                   |                                               |                         |
| Trabalhos Submetidos                                                    |                                                                      |                   |                                               |                         |
| 🕀 Nova Submissão 🛗 Ver Submissão 🔶 Enviar Nova Versão Cor               | rigida                                                               |                   |                                               |                         |
| ID Título                                                               | Autor(es)                                                            | Área              | Evento                                        | Status                  |
| Espectro clínico das manifestaçõe, me seléticas da<br>diabetes mellitus | Manoel da Silva Pereira, Jose Silva<br>Pereira, Flavio Pereira Cunha | Diabetes - TIPO 1 | V Congresso de Diabetes do Triângu<br>Mineiro | lo 🥒                    |

Clique no título do trabalho para selecioná-lo. O fundo vai ficar amarelo e o botão *Ver Submissão* será habilitado, como mostra a imagem.

9.1. Clique no botão Ver Submissão.

| tulo: Espectro clínico das manifestações musculoesqueléticas da diabetes mellitus stor(es): Manoel da Silva Pereira, Jose Silva Pereira, Flavio Pereira Cunha asumo: O diabetes mellitus (DM) é um grupo de doenças metabólicas caracterizadas por hiperglicemia resultante de defeitos na secreção e/ou ação da insulina. Nas últimas décadas, o DM tem se tornado um sério e crescente problema de saúde pública, devido ao aumento de sua prevalência. O diagnóstico é estabelecido quando os valores de glicemia de jejum e/ou após 75g de glicose anidra encontram-se à 126 mg/dl e 200 mg /dl, respectivamente. O DM tipo 2 (DM2) representa 90% a 95 % dos casos de diabetes. O risco de desenvolver DM2 aumenta com a idade, excesso de peos, sedentarismo e, frequentemente, encontra-se associado à hipertensão arterial e à dislipidemia. As complicações crônicas do DM são classificadas como microvasculares (nefropatia, retinopatia), macrovasculares (doença cardiovascular) e neuropáticas. Foi demonstrado que o controle glicêmico e de outros fatores de risco resultam em prevenção |                                                                                     |                                                                                   |                                                                                                    |                                                                                                    |                                                                                                    |                                                                                                    |                                                                                                    |
|----------------------------------------------------------------------------------------------------|-------------------------------------------------------------------------------------|-----------------------------------------------------------------------------------|----------------------------------------------------------------------------------------------------|----------------------------------------------------------------------------------------------------|----------------------------------------------------------------------------------------------------|----------------------------------------------------------------------------------------------------|----------------------------------------------------------------------------------------------------|
| utor(es): Manoel da Silva Pereira, Jose Silva Pereira, Flavio Pereira Cunha esumo: O diabetes mellitus (DM) é um grupo de doenças metabólicas caracterizadas por hiperglicemia resultante de defeitos na secreção e/ou ação da insulina. Nas últimas décadas, o DM tem se tornado um sério e crescente problema de saúde pública, devido ao aumento de sua prevalência. O diagnóstico é estabelecido quando os valores de glicemia de jejum e/ou após 75g de glicose anidra encontram-<br>se > 126 mg/dl e 200 mg /dl , respectivamente. O DM tipo 2 (DM2) representa 90% a 95 % dos casos de diabetes. O risco de desenvolver DM2 aumenta coma idade, excesso de peos, sedentraiso e, frequentemente, encontra-se associado à hipertensão arterial e à dislipidemia. As complicações crônicas do DM são classificadas como microvasculares (nefropatia, retinopatia), macrovasculares (doença cardiovascular) e neuropáticas. Foi demonstrado que o controle glicêmico e de outros fatores de risco resultam em prevenção                                                                                | Título: Espectro clínico das manifestações musculoesqueléticas da diabetes mellitus |                                                                                   |                                                                                                    |                                                                                                    |                                                                                                    |                                                                                                    |                                                                                                    |
| esumo:<br>O diabetes mellitus (DM) é um grupo de doenças metabólicas caracterizadas por hiperglicemia resultante de defeitos na secreção<br>e/ou ação da insulina. Nas últimas décadas, o DM tem se tornado um sério e crescente problema de saúde pública, devido ao aumento<br>de sua prevalência. O diagnóstico é estabelecido quando os valores de glicemia de jejum e/ou após 75g de glicose anidra encontram-<br>se ≥ 126 mg/dl e 200 mg/dl , respectivamente. O DM tipo 2 (DM2) representa 90% a 95 % dos casos de diabetes. O risco de<br>desenvolver DM2 aumenta com a idade, excesso de peso, sedentarismo e, frequentemente, encontra-se associado à hipertensão arterial<br>e à dislipidemia. As complicações crônicas do DM são classificadas como microvasculares (nefropatia, retinopatia), macrovasculares<br>(doença cardiovascular) e neuropáticas. Foi demonstrado que o controle glicêmico e de outros fatores de risco resultam em<br>v                                                                                                    | utor(es):                                                                           | Manoel                                                                            | . da Silva Perein                                                                                                    | ra, Jose Silva Pereira, Flavio E                                                                                                    | Pereira Cunha                                                                                                    |                                                                                                    |                                                                                                    |
|                                                                                                    | lesumo:                                                                             | 0 diab                                                                            | etes mellitus (J                                                                                                    | DM) é um grupo de doenças metabó                                                                                                    | ólicas caracterizadas por hipero                                                                                                    | glicemia resultante de defeito                                                                                                    | os na secreção 🔺                                                                                           |
|                                                                                                    | Arquivos                                                                            | e/ou a<br>de sua<br>se ≥ 1:<br>desenv<br>e à di.<br>(doenç.<br>preven             | ação da insulina<br>a prevalência. O<br>.26 mg/dl e 200 i<br>rolver DM2 aument<br>slipidemia. As o<br>ca cardiovascular<br>ção                   | <ul> <li>Nas últimas décadas, o DM tem<br/>diagnóstico é estabelecido quar<br/>mg /dl, respectivamente. O DM t<br/>ta com a idade, excesso de peso,<br/>complicações crônicas do DM são<br/>r) e neuropáticas. Foi demonstra</li> </ul>       | se tornado um sério e crescente<br>ndo os valores de glicemia de je<br>tipo 2 (DM2) representa 90% a 95<br>, sedentarismo e, frequentemente<br>classificadas como microvascula<br>ado que o controle glicêmico e c                         | <pre>s problema de saúde pública, d<br/>sjum e/ou após 75g de glicose<br/>s % dos casos de diabetes. O r<br/>, encontra-se associado à hip<br/>rres (nefropatia, retinopatia)<br/>de outros fatores de risco res</pre>      | devido ao aumento<br>anidra encontram-<br>risco de<br>pertensão arterial<br>, macrovasculares<br>sultam em |
| ID Data Envio Arquivo Recomendação do Avaliador Parecer do Avaliador Decisão do Diretor Parecer do Diretor                                                                                                    | Arquivos<br>ID Data                                                                 | e/ou a<br>de sua<br>se ≥ 1.<br>desenv<br>e à di<br>(doenç.<br>preven:<br>Submetid | ição da insulina<br>a prevalência. O<br>.26 mg/dl e 200 i<br>rolver DM2 aument<br>slipidemia. As o<br>a cardiovascular<br>ição<br>los<br>Arquivo | . Nas últimas décadas, o DM tem<br>diagnóstico é estabelecido quar<br>mg /dl, respectivamente. O DM t<br>ta com a idade, excesso de peso,<br>complicações crônicas do DM são<br>r) e neuropáticas. Foi demonstra<br>Recomendação do Avaliador | se tornado um sério e crescente<br>ndo os valores de glicemia de je<br>tipo 2 (DM2) representa 90% a 95<br>, sedentarismo e, frequentemente<br>classificadas como microvascula<br>ado que o controle glicêmico e c<br>Parecer do Avaliador | problema de saúde pública, de<br>sjum e/ou após 75g de glicose<br>i % dos casos de diabetes. O r<br>, encontra-se associado à hip<br>tres (nefropatia, retinopatia)<br>le outros fatores de risco res<br>Decisão do Diretor | devido ao aumento<br>anidra encontram-<br>risco de<br>pertensão arterial<br>, macrovasculares<br>sultam em |

A imagem acima mostra as informações básicas do trabalho submetido, título, autor(es), resumo e arquivo PDF enviado com a data do envio, a recomendação do avaliador para este PDF enviado e um botão para você ler o parecer do avaliador. Clicando no botão *Veja Parecer do Avaliador*, como mostra a seta na imagem acima irá aparecer uma janela mostrando o parecer do avaliador como mostra a imagem abaixo.

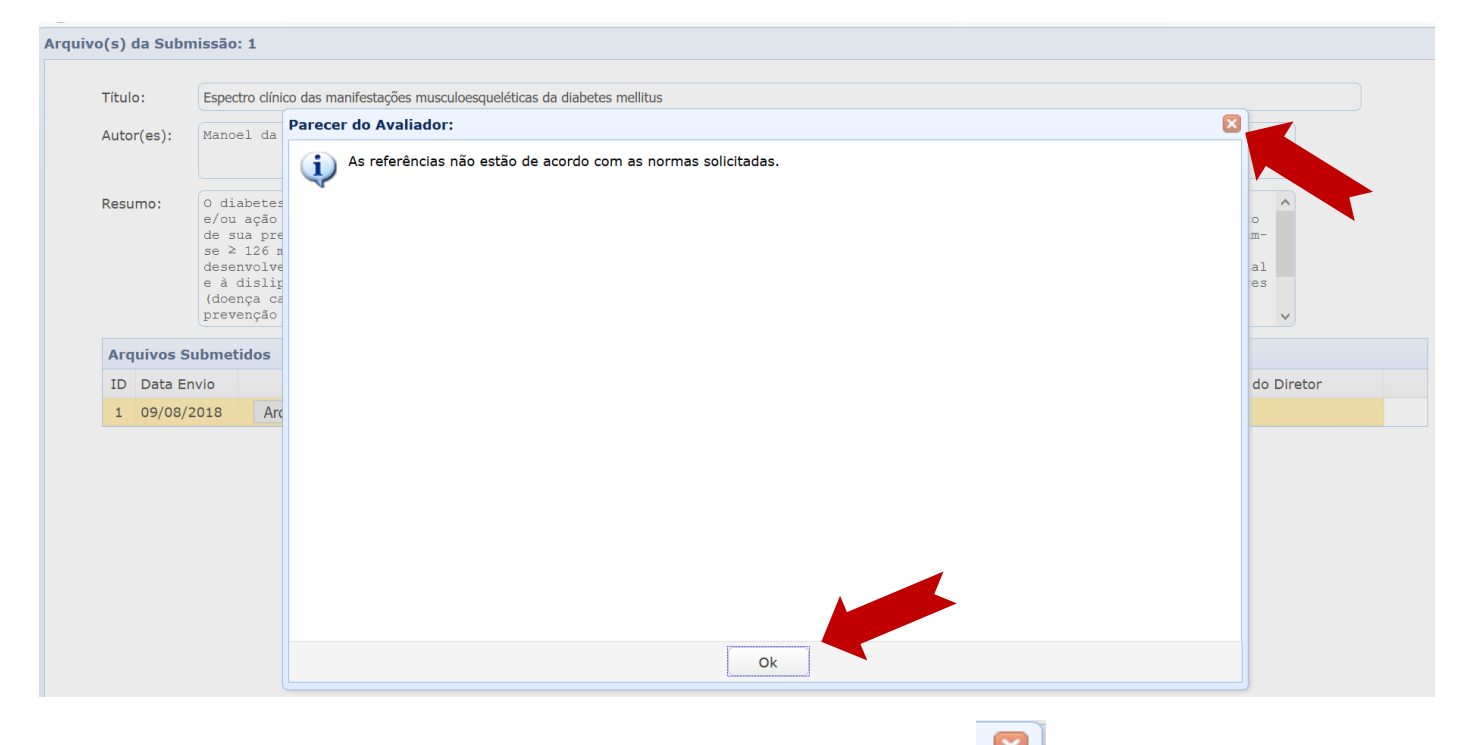

Após ver as considerações do avaliador clique no botão OK ou no como mostram as setas na imagem acima. Você voltará para a página anterior como mostra a imagem a seguir.

| ítulo:                  | xulo:       Espectro clínico das manifestações musculoesqueléticas da diabetes mellitus         tor(es):       Manoel da Silva Pereira, Jose Silva Pereira, Flavio Pereira Cunha                     |                                                                                                    |                                                                                                    |                                                                                                    |                                                                                                    |  |  |  |
|-------------------------|----------------------------------------------------------------------------------------------------|----------------------------------------------------------------------------------------------------|----------------------------------------------------------------------------------------------------|----------------------------------------------------------------------------------------------------|----------------------------------------------------------------------------------------------------|--|--|--|
| utor(es):               |                                                                                                    |                                                                                                    |                                                                                                    |                                                                                                    |                                                                                                    |  |  |  |
| esumo:                  | 0 diabetes mellitus                                                                                                    | (DM) é um grupo de doencas metabó                                                                                                    | line constanted on bio.                                                                                                    |                                                                                                    |                                                                                                    |  |  |  |
|                         | e/ou ação da insulin<br>de sua prevalência.<br>se ≥ 126 mg/dl e 200<br>desenvolver DM2 aume.<br>e à dislipidemia. As<br>(doença cardiovascula<br>prevenção                                           | a. Nas últimas décadas, o DM tem<br>O diagnóstico é estabelecido quan<br>mg /dl , respectivamente. O DM t<br>nta com a idade, excesso de peso,<br>complicações crónicas do DM são<br>ar) e neuropáticas. Foi demonstrad                            | sa cornado um sério e crescent<br>do os valores de glicemia de j<br>ipo 2 (DM2) representa 908 a 2<br>sedentarismo e, frequentement<br>classificadas como microvascul<br>do que o controle glicêmico e                                     | (glicemia resultante de definit<br>e problema de saúde pública, e<br>jejum e/ou após 75g de glicose<br>5% dos casos de diabetes. O :<br>te, encontra-se associado à hip<br>lares (nefropatia, retinopatia)<br>de outros fatores de risco re:                       | os na secreção<br>devido ao aumento<br>anidra encontram-<br>risco de<br>pertensão arterial<br>, macrovasculares<br>sultam em                        |  |  |  |
| Arquivos S              | <pre>e/ou ação da insulin<br/>de sua prevalência<br/>se ≥ 126 mg/dł e 266 mg/dł e 200<br/>desenvolver DM2 aume<br/>e à dislipidemia. As<br/>(doença cardiovascul.<br/>prevenção<br/>Submetidos</pre> | a. Nas últimas décadas, o DM tem<br>O diagnóstico é estabelecido quan<br>mg /dl, respectivamente. O DM t<br>nta com a idade, excesso de peso,<br>complicações crónicas do DM são<br>ar) e neuropáticas. Foi demonstrad                             | sitos Caracterizadas por infer<br>se tornado um sério e crescent<br>ido os valores de glicemia de :<br>ijo 2 (DM2) representa 90% a 2<br>sedentarismo e, frequentement<br>classificadas como microvascu)<br>ido que o controle glicêmico e | <pre>gricemia resultance de definit<br/>e problema de saúde pública, c<br/>jejum e/ou após 75g de glicose<br/>5% dos casos de diabetes. o )<br/>ze, encontra-se associado à hij<br/>lares (nefropatia, retinopatia)<br/>de outros fatores de risco re:</pre>       | os na secreçao<br>devido ao aumento<br>anidra encontram-<br>risco de<br>pertensão arterial<br>o, macrovasculares<br>sultam em                       |  |  |  |
| Arquivos S<br>ID Data E | e/ou ação da insulin<br>de sua prevalência.<br>se ≥ 126 mg/dł e 200<br>desenvolver DM2 aume<br>e à dislipidenia. As<br>(doença cardiovascul.<br>prevenção<br>Submetidos<br>invio Arquivo             | A. Nas últimas décadas, o DM tem<br>O diagnóstico é estabelecido quan<br>mg /dl, respectivamente. O DM t<br>nta com a idade, excesso de peso,<br>complicações crónicas do DM são<br>ar) e neuropáticas. Foi demonstra<br>Recomendação do Avaliador | Parecer do Avallador                                                                                                    | (glicenta resultante de deficit<br>e problema de saúde pública, c<br>jejum e/ou após 75g de glicose<br>5% dos casos de diabetes. o J<br>ze, encontra-se associado à hij<br>lares (nefropatia, retinopatia)<br>de outros fatores de risco res<br>Decisão do Diretor | os na secreçao<br>devido ao aumento<br>anidra encontram-<br>risco de<br>pertensão arterial<br>), macrovasculares<br>sultam em<br>Parecer do Diretor |  |  |  |

Para fechar esta página clique no 🔛 como mostra a seta na imagem acima.

9.2. De volta a página de trabalhos submetidos, você poderá enviar uma nova versão PDF do trabalho com as correções solicitadas pelo avaliador.

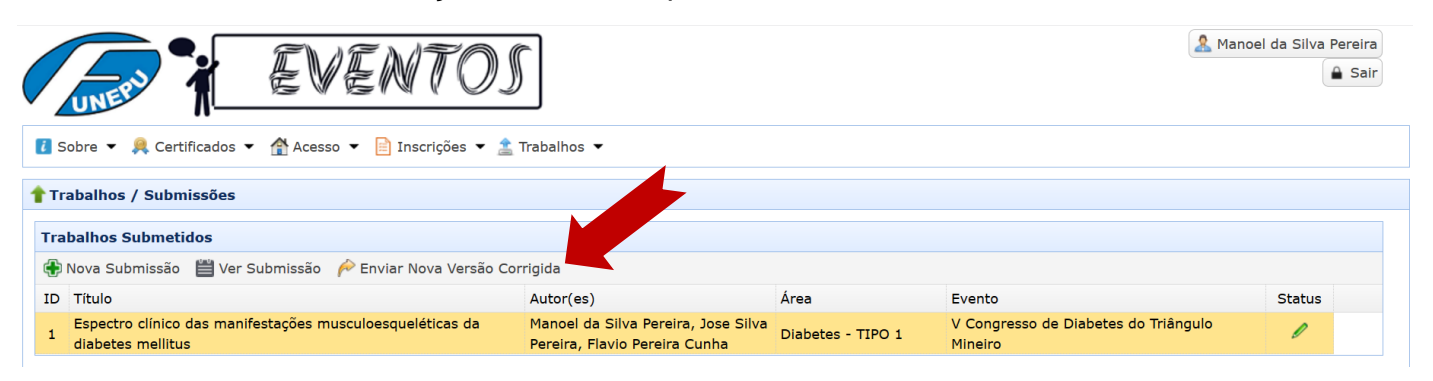

Para isso, com o trabalho selecionado (clique no título do trabalho para selecionar = fundo amarelo), clique no botão *Enviar Nova Versão Corrigida*, como mostra a seta na imagem acima. Vai abrir uma janela para você poder enviar o novo arquivo PDF. Veja imagem a seguir.

| EVENTOS                                                                                       | Annoel da Silva Pereira                  |
|-----------------------------------------------------------------------------------------------|------------------------------------------|
| 👔 Sobre 🔻 🚊 Certificados 👻 🕋 Acesso 👻 📄 Inscrições 👻 🟦 Trabalhos 👻                            |                                          |
| 🕈 Trabalhos / Submissões                                                                      |                                          |
| Trabalhos Submetidos                                                                          |                                          |
| 🕀 Nova Submissão  🗎 Ver Submissão 🎤 Enviar Nova Versão Corrigida                              |                                          |
| ID Titul<br>Enviar Nova Versão do Trabalho em PDF com as Correções Solicitadas Pelo Avaliador |                                          |
| 1 diab Buscar no Computador PDF do Trabalho Corrigido                                         | Tamanho máximo 5mb.                      |
|                                                                                               | 🖌 Enviar Trabalho Corrigido 🛛 🎇 Cancelar |
|                                                                                               |                                          |

Para enviar o novo PDF clique no botão **Buscar no Computador PDF do Trabalho Corrigido** como mostra a seta na imagem acima. Este arquivo PDF não deve ter mais de 5mb de tamanho. Depois de selecionar o novo PDF clique no botão **Enviar Trabalho Corrigido**.

Após o envio deste novo arquivo PDF o seu trabalho volta para o Status **Aguarde - Em Avaliação** e voltamos ao item 8 onde vamos aguardar o avaliador emitir um novo parecer. Eventualmente o avaliador pode novamente emitir um parecer solicitando novas correções. Neste caso você deverá repetir os passos aqui do item 9 para atender às novas solicitações de correção. Veja na imagem seguinte que agora ao ver a submissão como explicado no item 9.1 vai ter o histórico de arquivos enviados do trabalho com o parecer do avaliador.

| ítulo          | D: E                                                  | spectro clínico das manifes                                                                                                    | tações musculoesqueléticas da diabetes me                                                                                                    | ellitus                                                                                                    |                                                                                                    |                                                                                                    |
|----------------|-------------------------------------------------------|----------------------------------------------------------------------------------------------------|----------------------------------------------------------------------------------------------------|----------------------------------------------------------------------------------------------------|----------------------------------------------------------------------------------------------------|----------------------------------------------------------------------------------------------------|
| uto            | r(es): M                                              | anoel da Silva Perei                                                                                                    | ra, Jose Silva Pereira, Flavio I                                                                                                    | Pereira Cunha                                                                                                    |                                                                                                    |                                                                                                    |
| lesu           | mo:                                                   | diabetes mellitus<br>/ou ação da insulina                                                                                                    | (DM) é um grupo de doenças metabo<br>a. Nas últimas décadas, o DM tem                                                                                                    | ólicas caracterizadas por hiperg<br>se tornado um sério e crescente                                                                                                    | flicemia resultante de defeito<br>a problema de saúde pública, d                                                                                                    | os na secreção                                                                                            |
|                | d<br>s<br>d<br>e<br>(<br>p                            | e sua prevalência. (<br>e ≥ 126 mg/dl e 200<br>esenvolver DM2 aumer<br>à dislipidemia. As<br>doença cardiovascula<br>revenção                                           | ) diagnóstico é estabelecido qua<br>mg /dl , respectivamente. O DM<br>ita com a idade, excesso de peso<br>complicações crônicas do DM são<br>(r) e neuropáticas. Foi demonstra                                                                                      | ndo os valores de glicemia de je<br>tipo 2 (DM2) representa 90% a 95<br>, sedentarismo e, frequentemente<br>classificadas como microvascula<br>ado que o controle glicêmico e d                                                      | -jum e/ou após 75g de glicose<br>i % dos casos de diabetes. O r<br>, encontra-se associado à hip<br>rres (nefropatia, retinopatia)<br>le outros fatores de risco res                    | anidra encontram-<br>isco de<br>sertensão arterial<br>, macrovasculares<br>sultam em                      |
| Arq            | uivos Sub                                             | e sua prevalência. (<br>⇒ ≥ 126 mg/dl e 200<br>ssenvolver DM2 aumer<br>à dislipidemia. As<br>doença cardiovascula<br>revenção<br>metidos                                | ) diagnóstico é estabelecido qua<br>mg /dl , respectivamente. O MM<br>tia com a idade, excesso de peso<br>complicações crônicas do DM são<br>r) e neuropáticas. Foi demonstra                                                                                       | ndo os valores de glicemia de je<br>tipo 2 (DM2) representa 90% a 95<br>, sedentarismo e, frequentemente<br>classificadas como microvascula<br>ado que o controle glicêmico e d                                                      | rjum e/ou após 75g de glicose<br>§ dos casos de diabetes. O r<br>, encontra-se associado à hip<br>res (nefropatia, retinopatia)<br>le outros fatores de risco res                       | anidra encontram-<br>isco de<br>vertensão arterial<br>, macrovasculares<br>uultam em                      |
| Arq<br>ID      | d<br>s<br>d<br>e<br>(<br>p<br>uivos Sub<br>Data Envio | a sua prevalência. (<br>s ≥ 126 mg/dl e 200<br>ssenvolver DM2 aument<br>à dislipidemia. As<br>doença cardiovascula<br>revenção<br>metidos<br>Arquivo                    | ) diagnóstico é estabelecido quam<br>mg /dl , respectivamente. O M /<br>tia com a idade, excesso de peso<br>complicações crônicas do DM são<br>(r) e neuropáticas. Foi demonstra<br>Recomendação do Avallador                                                       | ndo os valores de glicemia de je<br>tipo 2 (DM2) representa 90% a 95<br>, sedentarismo e, frequentemente<br>classificadas como microvascula<br>ado que o controle glicêmico e d<br>Parecer do Avaliador                              | rjum e/ou após 75g de glicose<br>§ dos casos de diabetes. O r<br>, encontra-se associad à hip<br>pres (nefropatia, retinopatia)<br>le outros fatores de risco res<br>Decisão do Diretor | anidra encontram-<br>isco de<br>vertensão arterial<br>, macrovasculares<br>ultam em                       |
| Arq<br>ID<br>1 | uivos Sub<br>Data Envio<br>09/08/201                  | a sua prevalência. (a<br>s > 126 mg/dl e 200<br>ssenvolver DM2 aumer<br>à dislipidemia. As<br>ioença cardiovasculi<br>cevenção<br>metidos<br>Arquivo<br>8 Arquivo PDF 1 | <ul> <li>) diagnóstico é estabelecido qual<br/>mg /dl, respectivamente. O DM<br/>tia com a idade, excesso de peso<br/>complicações crônicas do DM são<br/>rr) e neuropáticas. Foi demonstru<br/>Recomendação do Avaliador<br/>Faça CORREÇÕES no trabalho</li> </ul> | ndo os valores de glicemia de je<br>tipo 2 (DM2) representa 90% a 95<br>, sedentarismo e, frequentemente<br>classificadas como microvascula<br>ado que o controle glicêmico e d<br>Parecer do Avaliador<br>Veja Parecer do Avaliador | rjum e/ou após 75g de glicose<br>§ dos casos de diabetes. O r<br>, encontra-se associad à hip<br>pres (nefropatia, retinopatia)<br>le outros fatores de risco res<br>Decisão do Diretor | anidra encontram-<br>isco de<br>vertensão arterial<br>, macrovasculares<br>ultam em<br>Parecer do Diretor |

Quando finalmente o avaliador emitir um parecer para *Aceitar* ou *Não Aceitar* é que o trabalho será liberado para o diretor da área tomar a decisão final.

 TRABALHO ACEITO PELO AVALIADOR: Se o avaliador entender que o trabalho deve ser aceito para publicação no evento, ele vai emitir um parecer sugerindo ao diretor da área para Aceitar o trabalho.

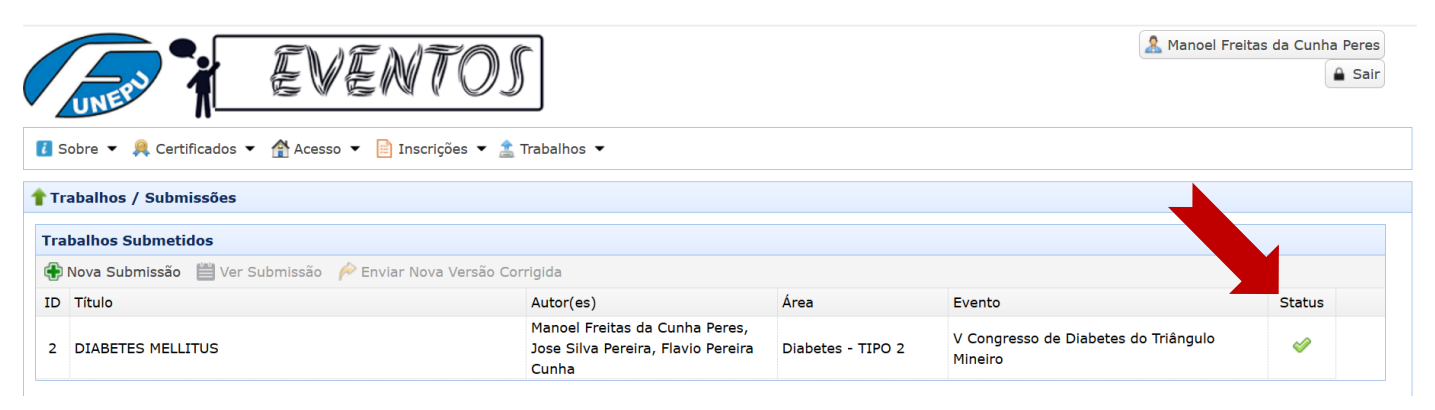

Neste caso veja que a imagem do Status do trabalho agora é  $\checkmark$ . Ao colocar o mouse em cima desta figura você verá a mensagem **Trabalho Aprovado pelo Avaliador. Aguardando decisão final do diretor**.

10.1. Quando o avaliador emite um parecer favorável para o diretor *Aceitar* o trabalho também é possível ver o seu parecer como indica a seta na imagem a seguir.

| ïtulo:                  | DIABETES MELLITUS                                                                                                    |                                                                                                    |                                                                                                    |                                                                                                    |                                                                                                    |
|-------------------------|----------------------------------------------------------------------------------------------------|----------------------------------------------------------------------------------------------------|----------------------------------------------------------------------------------------------------|----------------------------------------------------------------------------------------------------|----------------------------------------------------------------------------------------------------|
| utor(es):               | Manoel Freitas da Cunh                                                                                                    | na Peres, Jose Silva Pereira, Fl                                                                                                    | lavio Pereira Cunha                                                                                                    |                                                                                                    |                                                                                                    |
| lesumo:                 | O diabetes mellitus (I<br>e/ou ação da insulina.                                                                                                    | DM) é um grupo de doenças metabó<br>. Nas últimas décadas, o DM tem                                                                                                    | ólicas caracterizadas por hipero<br>se tornado um sério e crescento                                                                                                    | glicemia resultante de defeito<br>e problema de saúde pública, o                                                                                                    | os na secreção 🔨                                                                                            |
|                         | de sua prevalência. O<br>se > 126 mg/dl e 200 m<br>desenvolver DM2 aument<br>e à dislipidemia. As o<br>(doença cardiovascular<br>prevenção ou diminuiçã                                | diagnóstico é estabelecido quar<br>mg /dl , respectivamente. O DM t<br>ca com a idade, excesso de peso,<br>complicações crónicas do DM são<br>c) e neuropáticas. Foi demonstra<br>ão da progressão de complicações                             | ndo os valores de glicemia de j<br>tipo 2 (DM2) representa 90% a 9<br>, sedentarismo e, frequentemento<br>classificadas como microvasculà<br>do que o controle glicémico e o<br>s crônicas da doença. O rastream                         | ejum e/ou após 75g de glicose<br>5 % dos casos de diabetes. O n<br>e, encontra-se associado à hig<br>ares (nefropatia, retinopatia)<br>de outros fatores de rísco res<br>mento e o diagnóstico precoce                       | anidra encontram-<br>risco de<br>pertensão arterial<br>, macrovasculares<br>sultam em<br>de complicações v  |
| Arquivos S              | de sua prevalência. O<br>se > 126 mg/dl e 200 m<br>desenvolver DM2 aument<br>e à dislipidemia. As o<br>(doença cardiovasculan<br>prevenção ou diminuiçé<br>Submetidos                  | diagnôstico é estabelecido quar<br>mg /dl, respectivamente. O DM t<br>ca com a idade, excesso de peso,<br>complicações crônicas do DM são<br>c) e neuropáticas. Foi demonstra<br>lo da progressão de complicações                              | ndo os valores de glicemia de j<br>tipo 2 (DX2) representa 90% a 9<br>, sedentarismo e, frequentement<br>classificadas como microvascul<br>ado que o controle glicêmico e o<br>s orônicas da doença. O rastrear                          | ejum e/ou após 75g de glicose<br>5 % dos casos de diabetes. O r<br>e, encontra-se associado à hig<br>ares (nefropatia, retinopatia)<br>de outros fatores de risco res<br>mento e o diagnóstico precoce                       | anidra encontram-<br>risco de<br>pertensão arterial<br>), macrovasculares<br>sultam em<br>de complicações v |
| Arquivos S<br>ID Data E | de sua prevalência. O<br>se > 126 mg/dl e 200 n<br>desenvolver DM2 aument<br>e à dislipidemia. As c<br>(doença cardiovascular<br>prevenção ou diminuiçá<br>Submetidos<br>invio Arquivo | diagnóstico é estabelecido quar<br>mg /dl, respectivamente. O DM t<br>ca com a idade, excesso de peso,<br>complicações crônicas do DM são<br>c) e neuropáticas. Foi demonstra<br>lo da progressão de complicações<br>Recomendação do Avaliador | ndo os valores de glicemia de j<br>tipo 2 (DR2) representa 90% a 9<br>, sedentarismo e, frequentement<br>classificadas como microvascul,<br>ado que o controle glicêmico e o<br>s orônicas da doença. O rastrean<br>Parecer do Avaliador | ejum e/ou após 75g de glicose<br>5 % dos casos de diabetes. O r<br>e, encontra-se associado à hig<br>ares (nefropatia, retinopatia)<br>de outros fatores de risco res<br>mento e o diagnóstico precoce<br>Decisão do Diretor | anidra encontram-<br>risco de<br>pertensão arterial<br>), macrovasculares<br>sultam em<br>de complicações v |

11. TRABALHO ACEITO PELO DIRETOR DA ÁREA: Se o diretor decidir Aceitar o trabalho para

publicação no evento o *Status* vai mudar para **X** *Trabalho Aprovado pelo Avaliador. Publicado pelo Diretor*. Como mostra a imagem a seguir.

|                                                                               |                                                                                                    | 🤱 Manoel Fre                                                                                                    | itas da Cunha Peres |
|-------------------------------------------------------------------------------|----------------------------------------------------------------------------------------------------|----------------------------------------------------------------------------------------------------|---------------------|
|                                                                               |                                                                                                    |                                                                                                    | 🔒 Sair              |
| ões 🔻 🚖 Trabalhos 👻                                                           |                                                                                                    |                                                                                                    |                     |
|                                                                               |                                                                                                    |                                                                                                    |                     |
|                                                                               |                                                                                                    |                                                                                                    |                     |
| Versão Corrigida                                                              |                                                                                                    |                                                                                                    |                     |
| Autor(es)                                                                     | Área                                                                                                    | Evento                                                                                                    | Status              |
| Manoel Freitas da Cunha Peres,<br>Jose Silva Pereira, Flavio Pereira<br>Cunha | Diabetes - TIPO 2                                                                                                    | V Congresso de Diabetes do Triângulo<br>Mineiro                                                                                                    | 2                   |
|                                                                               | čes ▼ ≧ Trabalhos ▼         Versão Corrigida         Versão Corrigida         Autor(es)         Manoel Freitas da Cunha Peres,<br>Jose Silva Pereira, Flavio Pereira<br>Cunha | čes *        Trabalhos *         Versão Corrigida         Versão Corrigida         Áutor(es)         Áutor(es)       Área         Manoel Freitas da Cunha Peres,<br>Jose Silva Pereira, Flavio Pereira       Diabetes - TIPO 2         Cunha       Cunha |                     |

11.1. Com este *Status* o trabalho já é publicado no site do evento no botão *Trabalhos Aceitos* como mostra a seta na imagem a seguir.

| UNEPU                | EVENT                           | ĨOS                    |                                      |                   | 2 Manoel            | Freitas da Cunha Peres |
|----------------------|---------------------------------|------------------------|--------------------------------------|-------------------|---------------------|------------------------|
| 🛿 Sobre 👻 鷠 Certific | ados 👻 🕋 Acesso 👻 📄 Inscriçã    | óes ▼ 🏦 Trabalhos ▼    |                                      |                   |                     |                        |
| ventos               |                                 |                        |                                      |                   |                     |                        |
| V congress           |                                 | V Cong                 | gresso de Dia<br>lo Triângulo Mineir | o<br>•            |                     |                        |
|                      | Tudo Sobre Este Evento          | Submissão de Trabalhos | Faça Sua Inscrição                   | Pagar a Inscrição | 🚰 Trabalhos Aceitos |                        |
| Opções de ins        | scrições e seus valores / datas |                        |                                      |                   |                     |                        |
| Opcão                |                                 |                        | Início Término                       | Valor (R\$) Com   | provante            |                        |

Ao clicar no botão Trabalhos Aceitos vai aparecer a relação de todos os trabalhos publicados no evento com link para download do PDF para os leitores, como mostra a imagem a seguir.

|                                                                | <u>&amp;</u> Mi                                                          | anoel Freitas da Cunha Peres |
|----------------------------------------------------------------|--------------------------------------------------------------------------|------------------------------|
|                                                                |                                                                          | Sair                         |
| 👔 Sobre 🔻 🚊 Certificados 👻 🕋 Acesso 👻 📄 Inscrições 👻 🏦 Trabalh | 05 ▼                                                                     |                              |
| FRABALHO ACEITOS: V Congresso de Diabetes do Triângulo Mineiro | o - 06/12/2018                                                           |                              |
| AREA / TEMA: Diabetes - TIPO 1                                 |                                                                          |                              |
| Título                                                         | Autores                                                                  | Arquivo                      |
| ARFA / TEMA: Dishetes - TIPO 2                                 |                                                                          |                              |
| Título                                                         | Autores                                                                  | Arquivo                      |
| DIABETES MELLITUS                                              | Jose Silva Pereira: Elavio Pereira Cunha: Manoel Freitas da Cunha Peres: | PDF                          |

Para acesso a esta página não é necessário ter usuário ou ter feito o acesso.

12. A partir do momento que o Diretor da Área deu o parecer final *Aceitando* o trabalho para publicação no evento os autores já poderão emitir o certificado.

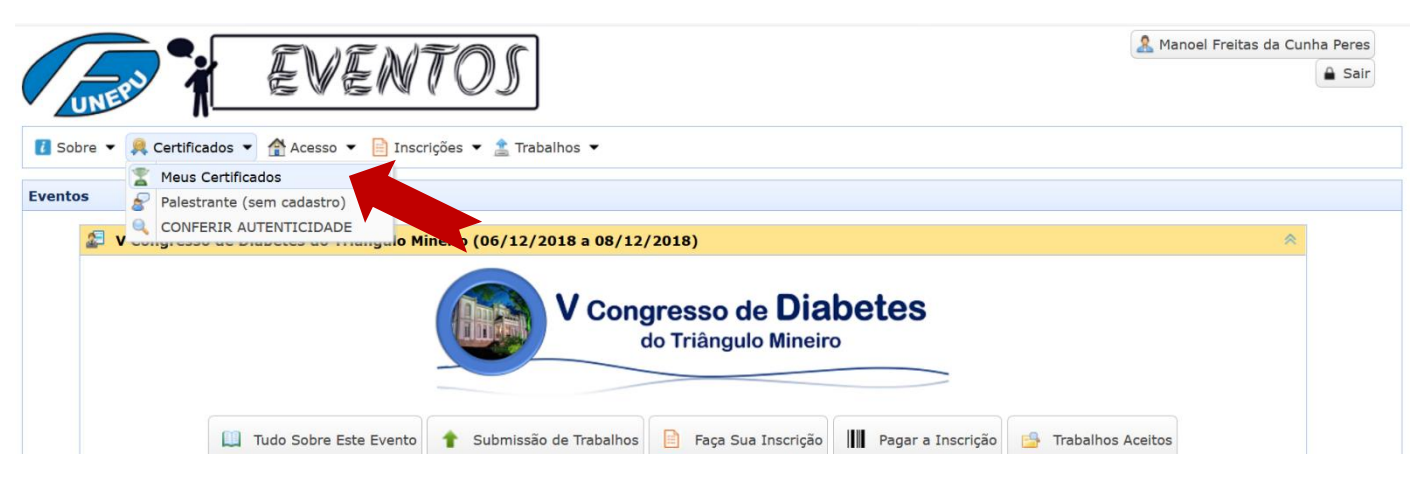

Para emissão do certificado, após se identificar como explicado nos itens 3 e 4, basta o autor entrar no item *Meus Certificados* do menu *Certificados*. Para emitir o certificado basta clicar no botão *Emitir* como mostra a seta na imagem a seguir.

| EVENTOS                                                            |                   | Anoel Freitas da Cunha Peres |
|--------------------------------------------------------------------|-------------------|------------------------------|
| 👔 Sobre 🔻 🚊 Certificados 👻 🕋 Acesso 💌 📄 Inscrições 💌 🟦 Trabalhos 💌 |                   |                              |
| Z Certificados / Meus Certificados                                 |                   |                              |
|                                                                    |                   |                              |
| Eventos / Atuações                                                 |                   |                              |
| Evento                                                             | Atuação           | Certificado                  |
| V Congresso de Diabetes do Triângulo Mineiro                       | Autor de Trabalho | Emitir                       |

Vai abrir uma nova aba no navegador com o certificado para ser impresso em papel ou arquivado como PDF.

Veja na imagem a seguir as dicas para a correta impressão do certificado. Siga as mesmas orientações caso faça a impressão para PDF.

Nas opções de impressão do navegador selecione layout Paisagem, tamanho do papel A4, margens mínima ou nenhuma, e o mais importante gráficos de segundo plano para que a moldura e assinaturas sejam também enviadas para impressão.

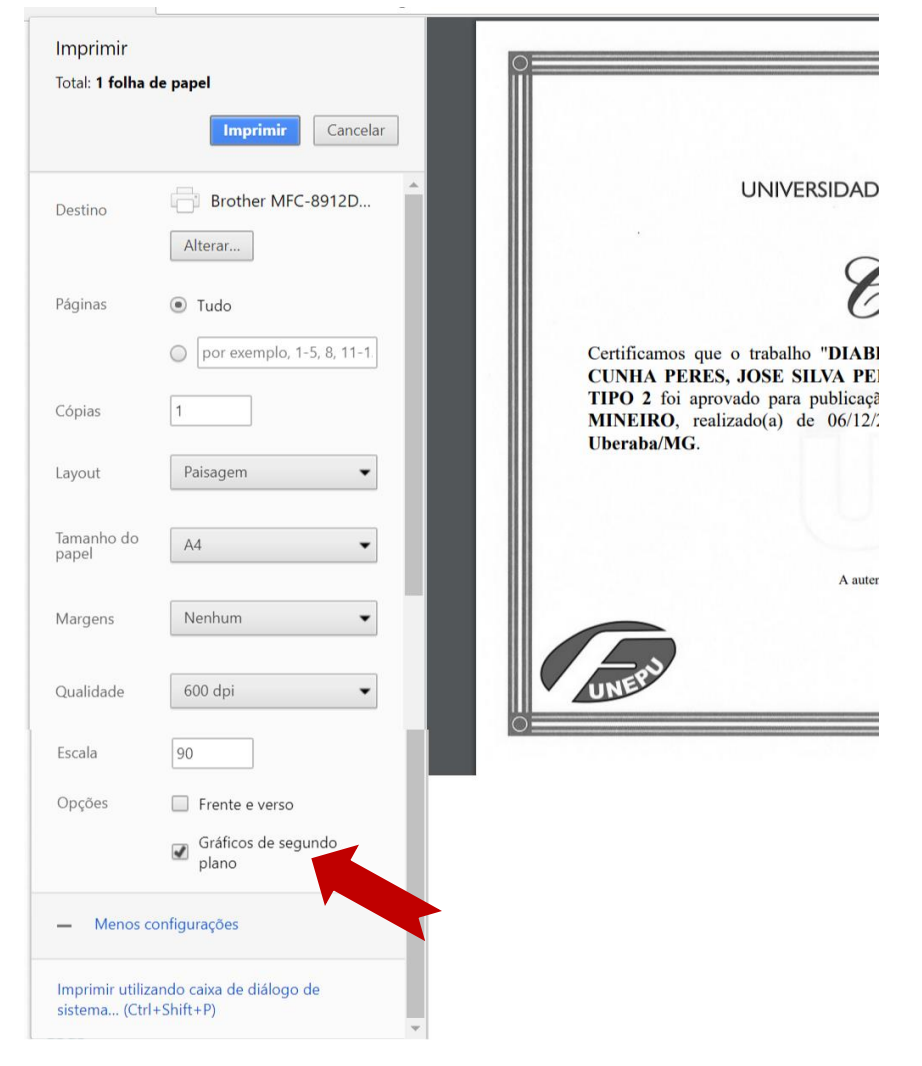

Nesta imagem foi usado o navegador Google Crhome mas nos outros navegadores também é possível fazer os mesmos ajustes.

Obs.: Todas as informações apresentadas nas imagens são fictícias usadas apenas para ilustrar os exemplos.

Em caso de falhas no site ou dúvidas técnicas sobre o seu funcionamento, entre em contato pelo e-mail andre.souza@uftm.edu.br